# Mobile Android Device

This device complies with part 15 of the FCC Rules. Operation is subject to the following two conditions:

1. This device may not cause harmful interference, and

2. This device must accept any interference received, including interference that may cause undesired operation. FCC WARNING

This equipment has been tested and found to comply with the limits for a Class B digital device, pursuant to Part 15 of the FCC Rules. These limits are designed to provide reasonable protection against harmful interference in a residential installation.

This equipment generates, uses and can radiate radio frequency energy and, if not installed and used in accordance with the instructions, may cause harmful inerference to radio communications.

However, there is no guarantee that interference will not occur in a particular installation. If this equipment does cause harmful interference to radio or television reception, which can be determined by turning the equipment off and on, the user is encouraged to try to correct the interference by one or more of the following measures:

- Reorient or relocate the receiving antenna.
- Increase the separation between the equipment and the receiver.

• Connect the equipment into an outlet different from that to which the receiver is connected.

• Consult the dealer or an experienced radio/TV technician for help. Caution:

To comply with the limits for an FCC Class B computing device, always use the shielded signal cord supplied with this unit.

## **Owner's Manual**

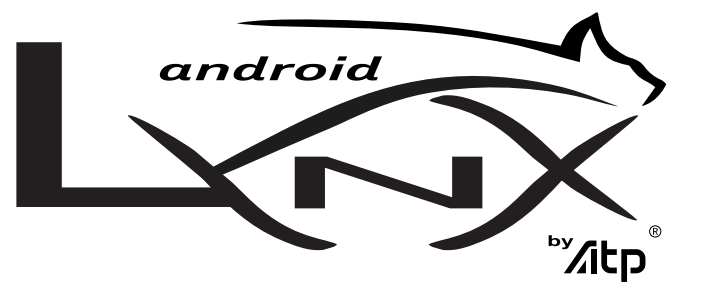

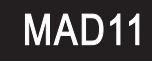

Notes: Any changes to the design and specifications are not recommended and will void warranty.

### Contents

| Section 1: Package Contents3                       |
|----------------------------------------------------|
| Section 2: Specifications3                         |
| Section 3: Remote Control4                         |
| Section 4: Cable Configuration & Display Settings5 |
| Section 5: Home Screen Introduction6               |
| Section 6: Status Bar and Settings Menu7           |
| Section 7: Home Screen Operation12                 |
| Section 8: Troubleshooting15                       |

### Section 8: Troubleshooting

This chapter will introduce common problems and solutions for the Android Lynx

**8.1** Android Lynx loses power, shuts down, or does not respond to power button Press the power button on the Remote control and hold for 15 seconds, it will power off and the power light will be off and will reset.

#### 8.2 Android Lynx does not power on or has no screen output

Check the following:

- 1) Check if the light is on, if no light, check if the power is connected properly .
- 2) Check that the A/V output cables are connected properly. Check that the monitor is set on the correct input (HDMI, video 1,2, etc.)
- 3) Remove and replace SD Card, removable Hard disc, or USB accessory.
- 4) Check if any installed third-party software has any conflict and delete software.

#### 8.3 Movie will not play properly

 Check to insure you have "Google Playstore" installed and that you are using an Android application to access the movie. (Only certain websites will playback without Android such as youtube)

#### 8.4 What to do if there is no internet on the main interface

- 1) Make sure the signal for wifi is on and the device is in range with a srong signal
- 2) In the settings menu make sure the wifi is listed and the correct password is entered.

#### 7.4 Music Player Introduction

From the home screen, go through the Music icon *(icon)*, and select the music files. Music will play as in fig 13.

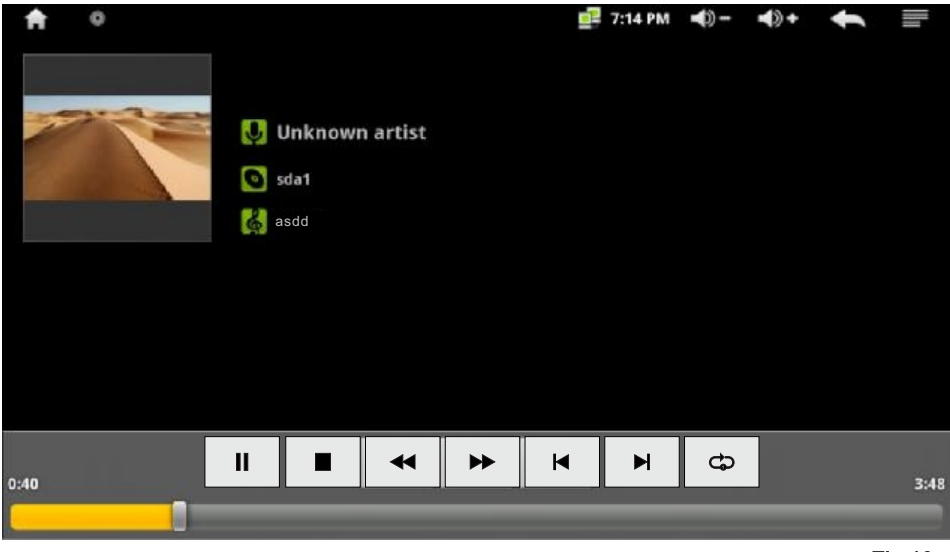

Fig 13

Music can be controlled by onscreen control bar or remote control.

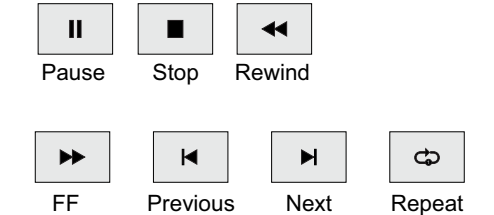

### Section 1: Package Contents

1 Android Lynx
1 Remote control, 1 pair AAA batteries
1 Power/Fliter Cable (connects to Android Lynx)
1 AV out cable (connects to Android Lynx)
1 AV extension cable (RCA)
1 user manual

### **Section 2: Specifications**

Technical Specifications of the Android Lynx:

- --CPU: 1GHz ARM A9 Cortex+Mali-400 3D GPU;
- --RAM capacity: 1GB DDR3;
- --Software system: the smart Android 4.0 operating system, APK software can be installed from the internet;
- -- remote control, full operating
- --2 host USB port,1 SD port;
- --HDMI output / CVBS output/1 stereo out
- --Hardware accelerated, full HD 1080p video formats decode ;
- -- Built-in wifi
- -- Built in browser, support HTML5 site
- -- Built in file browser system;
- -- Built-in HD file playback , support MPEG1/2/4 , divx , H.264 , VC -1, RealVideo,etc.

encoded video, support video types: mkv,m2ts,ts,wmv,mp4,3gp,avi,dat,rm,ravv,wmv; -- Built-in lossless music playback software, supports APE, FLAC and MP3 music , support synchronous lyrics display ;

#### 7.3 Picture Player

**Section 3: Remote Control** 

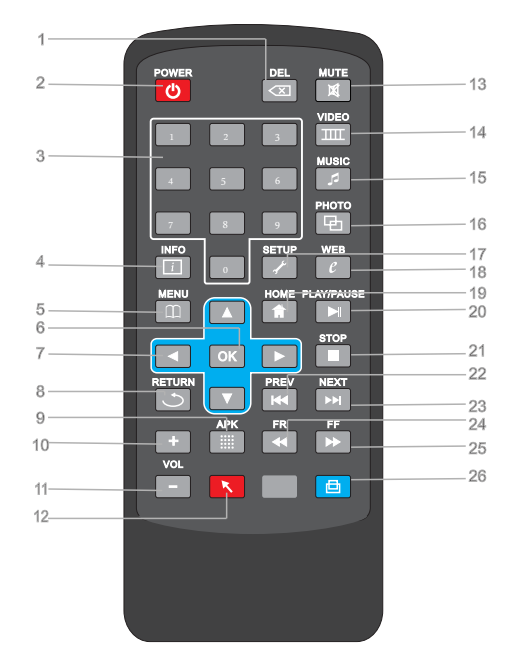

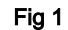

| 1.  | DELETE                   | 14. | VIDEO/MOVIE FILES  |
|-----|--------------------------|-----|--------------------|
| 2.  | POWER                    | 15. | MUSIC FILES        |
| 3.  | NUMBER                   | 16. | PHOTO FILES        |
| 4.  | INFO                     | 17. | SETTINGS (TOOLBOX) |
| 5.  | MENU                     | 18. | WEB BROWSER        |
| 6.  | OK (Enter)               | 19. | HOME SCREEN        |
| 7.  | UP/DOWŃ/LEFT/RIGHT       | 20. | PLAY/PAUSE         |
| 8.  | RETURN (PREVIOUS SCREEN) | 21. | STOP               |
| 9.  | APK (Android Apps)       | 22. | PREVIOUS           |
| 10  | VOLUME UP                | 23. | NEXT               |
| 11. | VOLUME DOWN              | 24  | .BACKWARD          |
| 12  | ACTIVATES CURSOR         | 25. | FORWARD            |
| 13  | MUTE                     | 26. | <b>e</b>           |

7.3.1 From the home screen, go through the Picture icon it to select files. Select a file and the picture will be displayed, Fig 12.

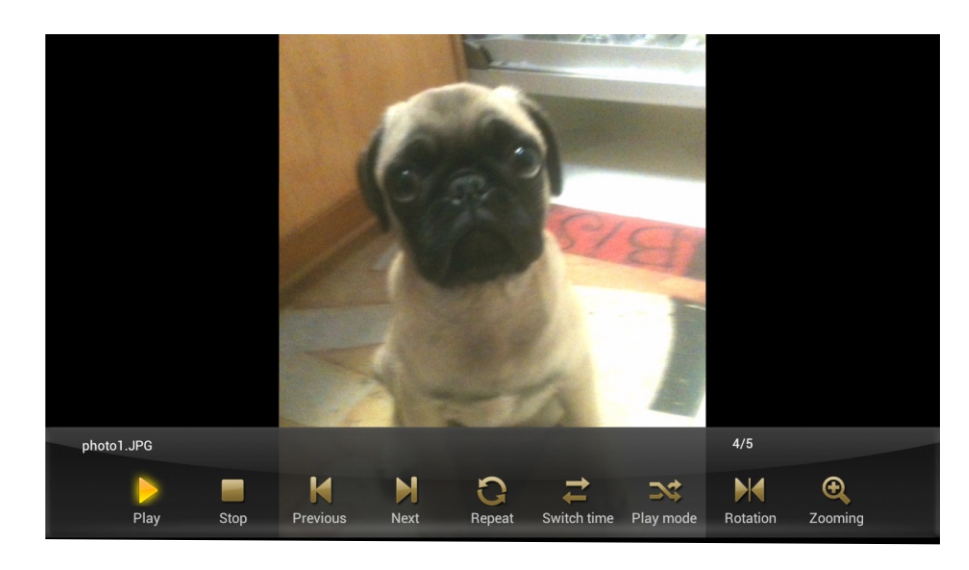

Fig 12

Pictures can controlled by onscreen bar or remote control.

7.3.2 tool bar introduction

Zoom Icons: To Zoom the picture in and out.

#### a a

To enlarge or reduce the picture

Slideshow : Press the left button of the fly mouse, enter the slideshow;

Menu: Press the left button of the fly mouse, call out the menu options, as below picture: Share: analyse the browsing pictures ;

Delete: delete the browsing photos ;

More: View detailed information about the picture, set to trim, left rotate and right rotate

#### 7.1.2 Explanation of the home screen file filters

The home screen file filter system provides a simple and quick way to locate and play any file according to its file type.

This is done by clicking the home screen icons, which are:

From the home screen, go through the Movie icon Select a file and the movie will play as in, Fig 11.

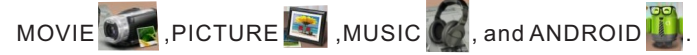

#### 7.2 Movie Player

Fig 11

to select files.

Movie can be controlled by onscreen control bar or remote control.

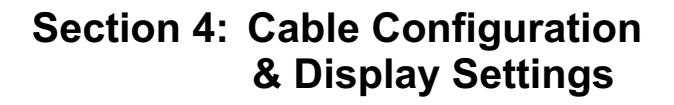

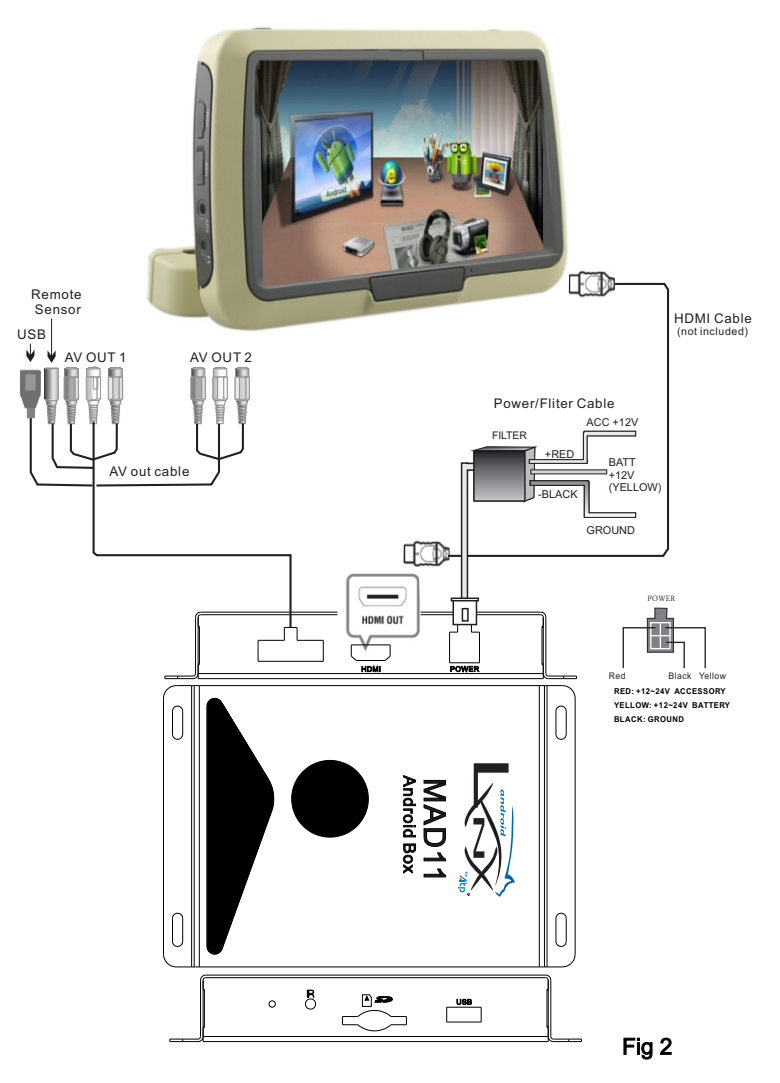

4.1 Connect the Android Lynx to any monitor using either an RCA or HDMI cable, as shown in fig 2 above,

#### 4.2 Display Settings (Output Mode)

The factory Display Output Mode setting for the Android Lynx is NTSC. DO NOT CHANGE THIS SETTING UNLESS YOU KNOW THE RESOLUTION REQUIREMENTS OF THE MONITOR YOU ARE USING.

For High Definition monitors, use the HDMI output connection with an appropriate cable (not included) and change the Output Mode as follows:

From the Home Screen go to the settings icon remote control.

or press the setup button on the

The settings menu will appear.

Select the Display menu then select output mode and choose 480p up to 1080p. (1080p being the highest resolution) Confirm this setting by choosing YES. If the screen goes blank it will return to it's original setting after 15 seconds.

### **Section 5: Home Screen Introduction**

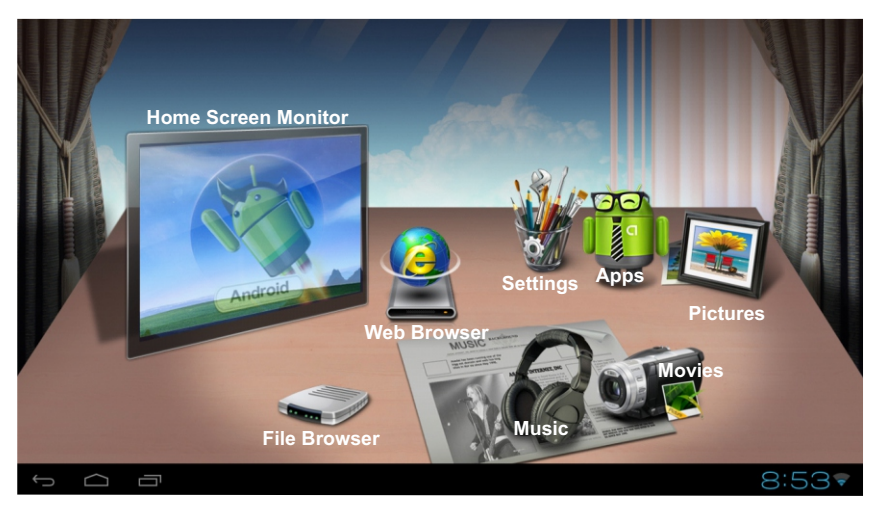

Fig 3

#### Home Screen Icons labeled in Fig 3 above

#### 5.1 Icons Defined

File Browser: All flies/ file manager

This contains every media file in the Android Lynx system including Music, Movies, Pictures; on SD, USB, and local disk. This is used to load and manage of all media files.

Music: Browse for all of your music here in one folder. Pictures: Browse for all of your pictures here in one folder. Movies: Browse for all of your movies here in one folder. Apps: Browse all of your Android applications and programs in one folder. Settings: System settings. Home Screen Monitor: Displays current icon selection.

### **Section 7: Home Screen Operation**

7.1 Filebrowser: All files/ file manager

From the home screen, click the Filebrowser icon 🥪 ,then fig 10 screen will appear.

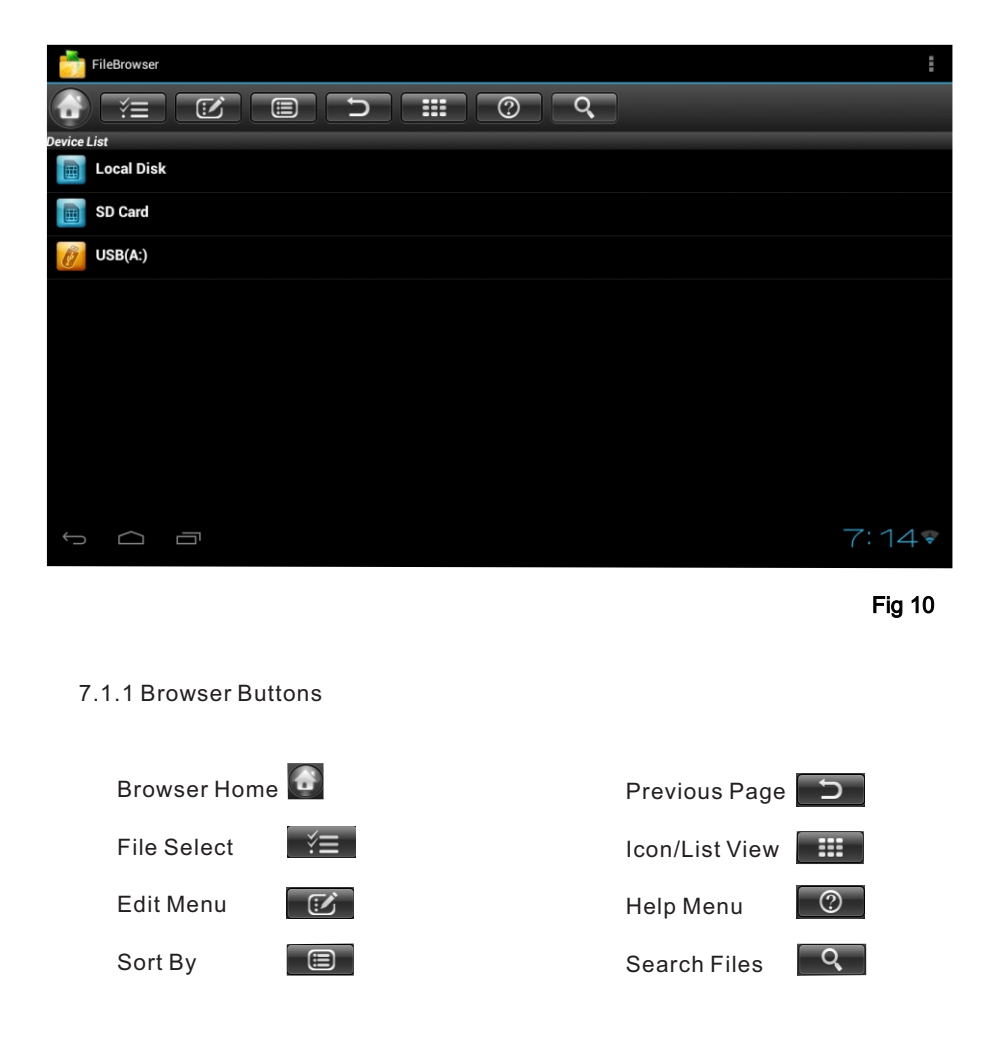

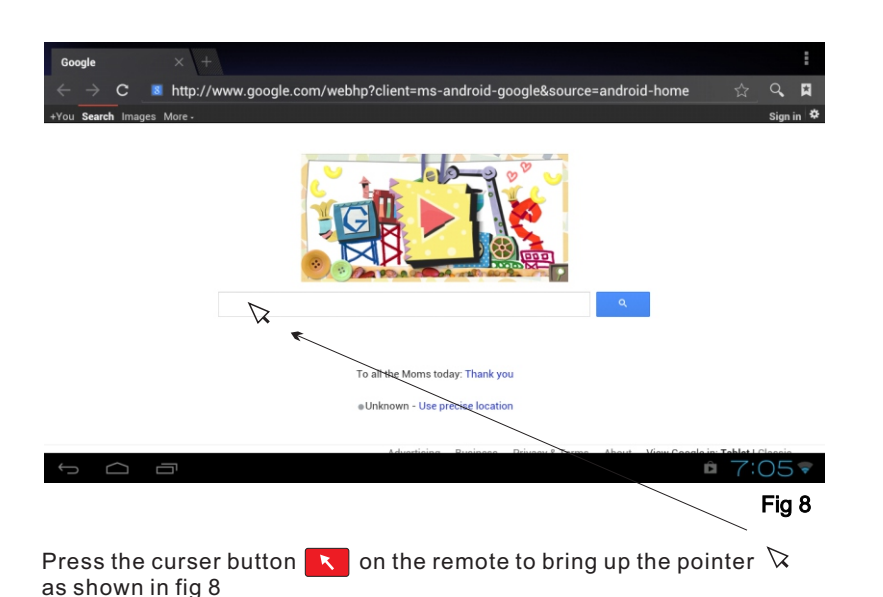

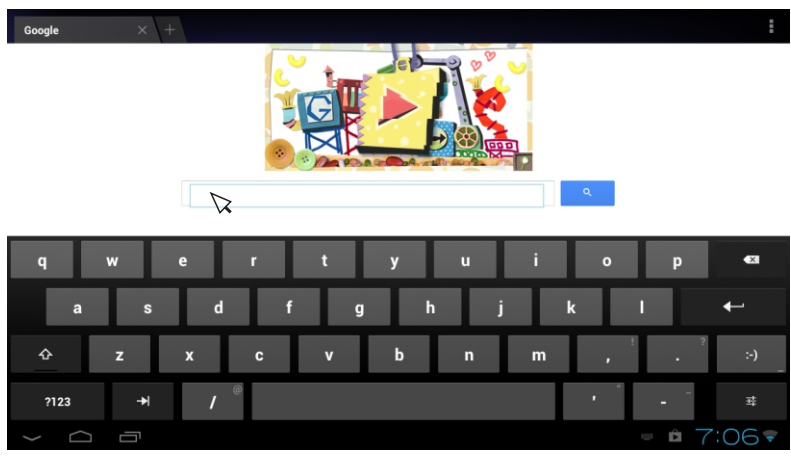

Fig 9

Press and hold the OK (Enter) button on the remote to bring up the onscreen keyboard for typing, as in fig 9.

\*note: For easier navigation contact dealer to learn about optional Lynx wireless keyboards.

#### 5.1.1 Remote control function for home screen

Left and Right Arrows: Move from icon to icon OK: Makes Selection Video Button: Enters the "Movie" browser Music Button: Enters the "Music" browser Photo Button: Enters the "Picture" browser Web Button: Enters the "Internet" browser APK Button: Enters the "Android" App browser Setup Button: Enters the "Settings" menu

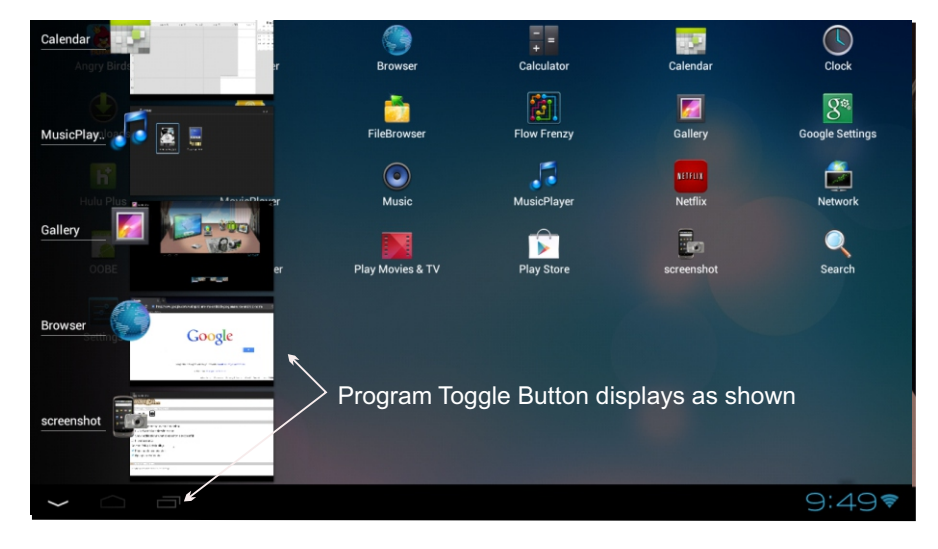

### **Section 6: Status Bar and Settings Menu**

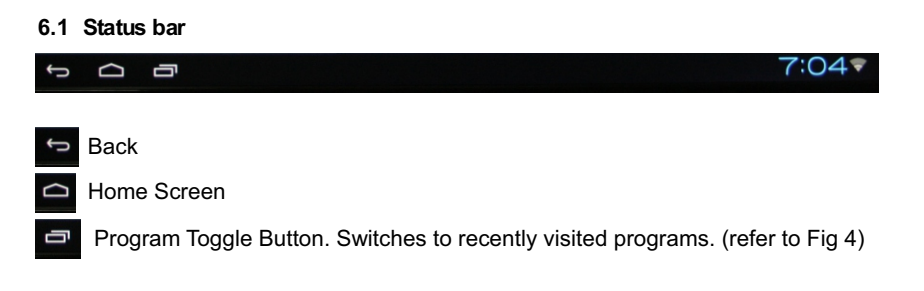

#### 6.2 Settings Menu

The settings menu is displayed as in fig 5

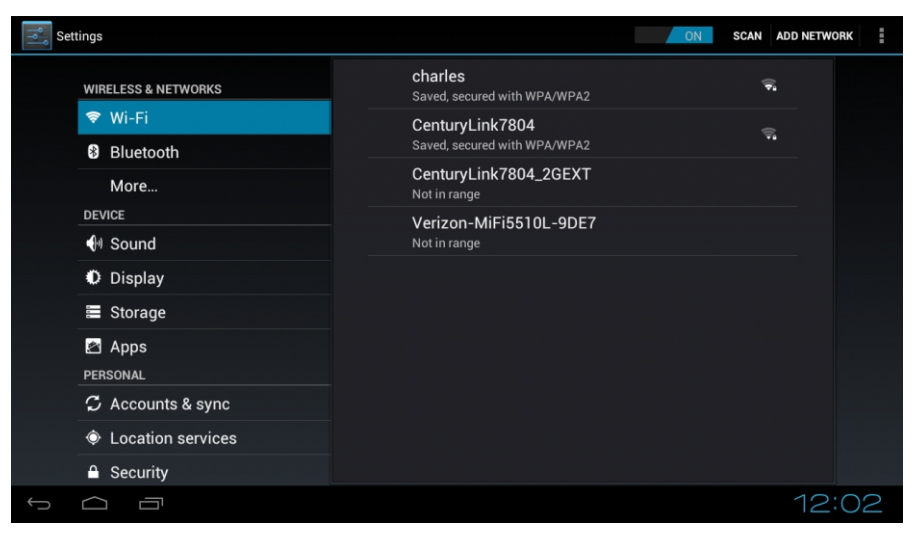

Fig 5

Open to set and manage wireless networks 🗢 Wi-Fi

- Bluetooth Open to turn on Bluetooth to view and manage Devices
- 🕩 Sound Open to set and manage volume adjustments
- **O** Display Open to output mode, display position, and Font size adjustments
- E Storage Open to view used vs available storage space
- Open to view and manage Android Applications 🖄 Apps

PERSONAL tab manages personal account seetings

| 🛕 Language & input | Scrolling down further on this page allows additional                                                         |  |
|--------------------|----------------------------------------------------------------------------------------------------|--|
| D Backup & reset   | personal selection choices as will as System choices.                                                         |  |
| SYSTEM             |                                                                                                    |  |
| ① Date & time      | System choices are for setting the date and time as well<br>as viewing important information about the system |  |
| ① About MediaBox   | versions and build number as in fig 6.                                                                        |  |

| 🖓 Sound                    |                                                                  |      |
|----------------------------|------------------------------------------------------------------|------|
| Display                    | System updates                                                   |      |
| Storage                    | Status<br>Status of network. Serial number and other information |      |
| Apps<br>Personal           | Legal information                                                |      |
| ${\cal G}$ Accounts & sync | Model number                                                     |      |
| Location services          | Android version                                                  |      |
| 🔒 Security                 | 4.0.4                                                            |      |
| 🛕 Language & input         | Kernel version                                                   |      |
| ・ Backup & reset           | ec3@ec3 #54<br>Mon Jan 21 11:57:51 CST 2013                      |      |
| SYSTEM<br>© Date & time    | Build number<br>ICS001                                           |      |
| About MediaBox             |                                                                  |      |
|                            |                                                                  | 6:26 |

#### 6.3 Web browser

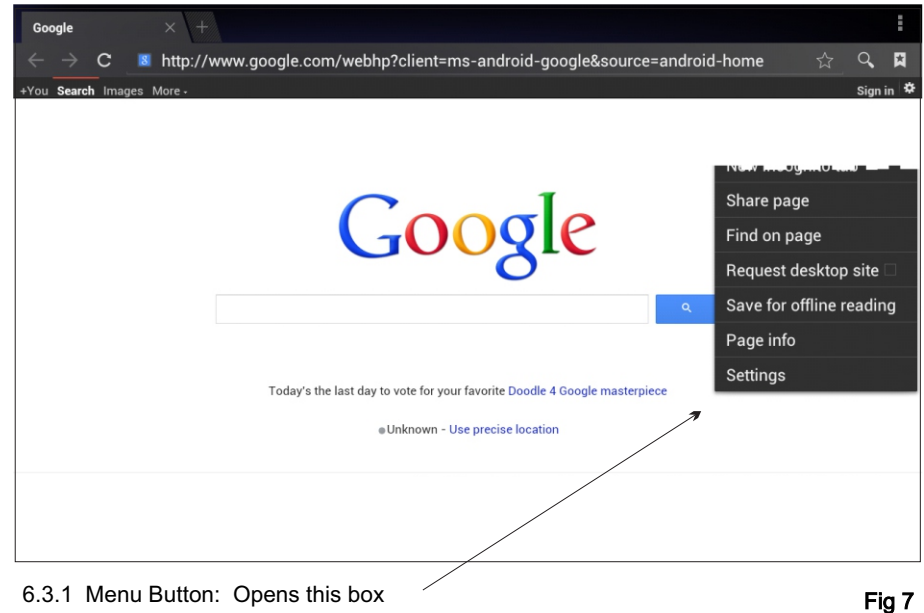

9